www.car-solutions.com

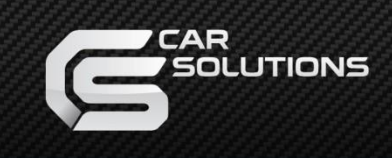

# **Installation Manual**

# Multimedia Interface for Toyota Lexus 2016~

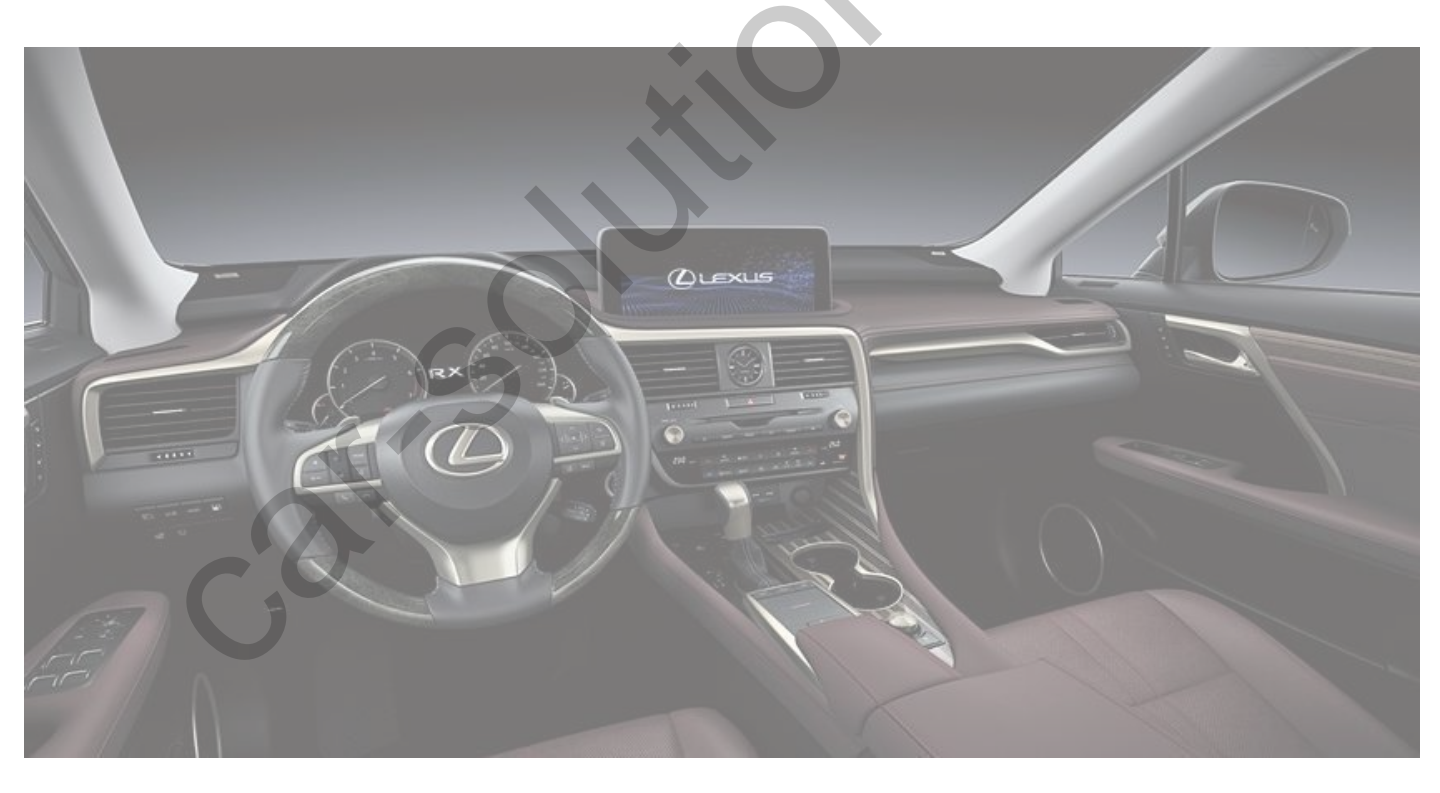

### **Specification**

#### Compatibility:

LEXUS LX570 12" 2016~ LEXUS NX 8"/10" 2018~ LEXUS CT200 7" ~2018 RX450/UX2019/GS2014/GS ES/LX/RX/IS/GX 7"/8"/12"

Interface Input / Output specification : Input:

LVDS In (Car System) \*1 LVDS \*1 A/V \*1 CVBS(Front Camera) \*1 CVBS(Rear Camera) \*1 HDMI \*1 [Optional]

Output:

LVDS Out (Car System) \*1 Audio Out \*1

**Power Spec:** 

Input Power: Consumption: 8VDC ~ 18VDC 5WATT

#### Switch input mode:

- 1. External video sources skip function: Able to control input videos on and off via Dip switches
- 2. Able to switch videos via the remote and button switch
- 3. Able to detect the rear view camera by CAN or rear lamp cable

#### \* Support Control Car-play and Android Box by OEM Controller

### Components

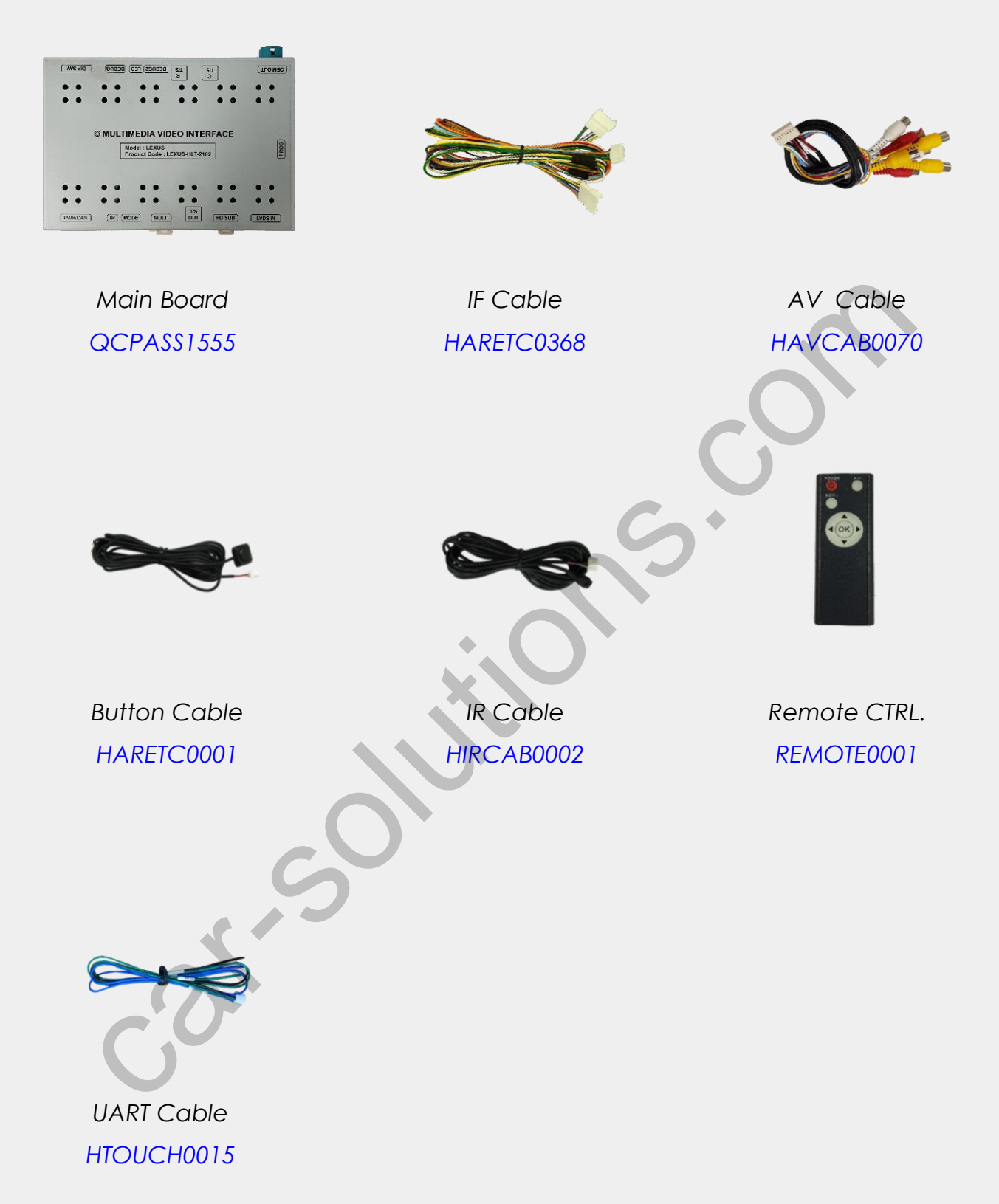

### **Components with Options**

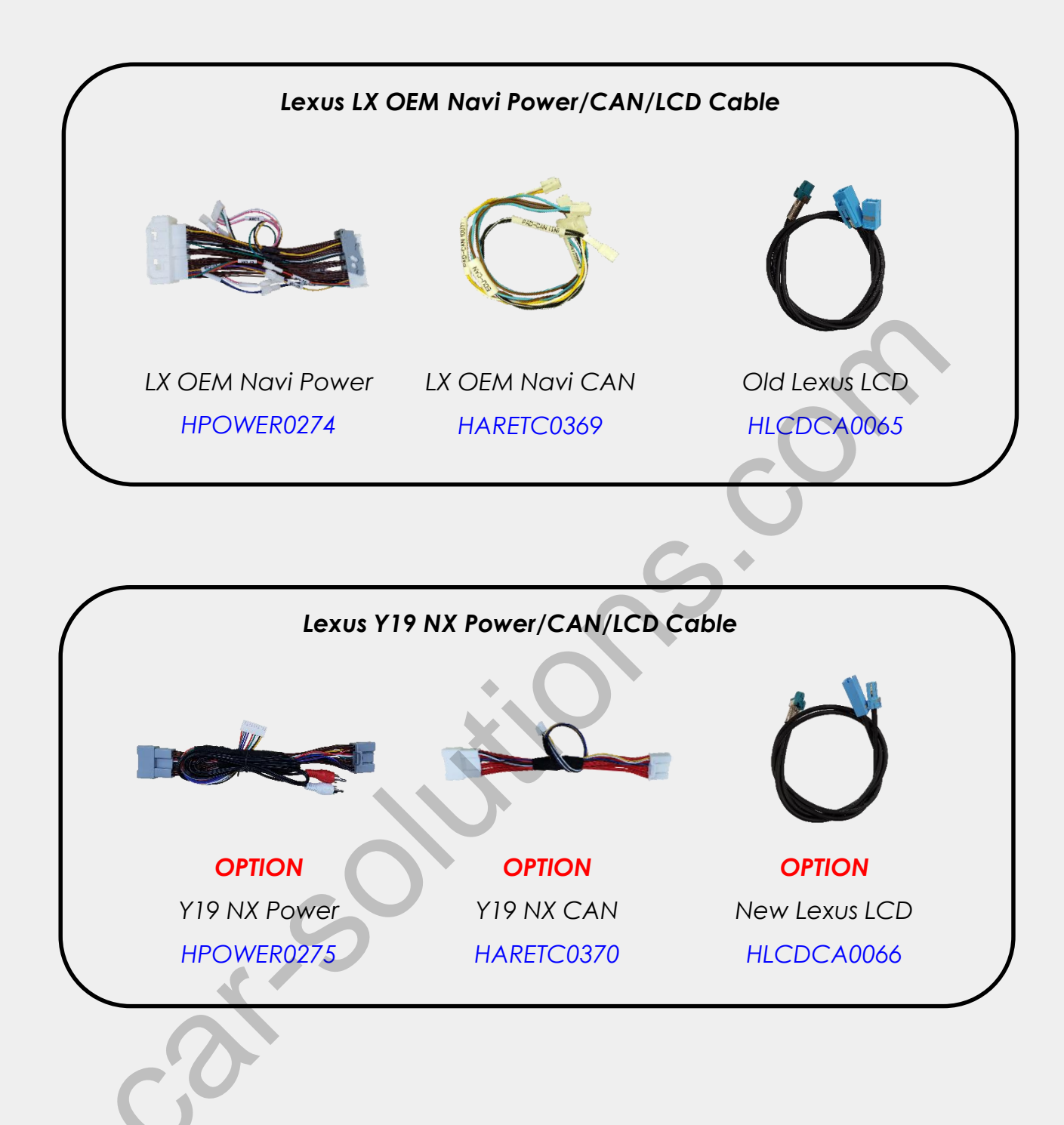

# **Components with Options**

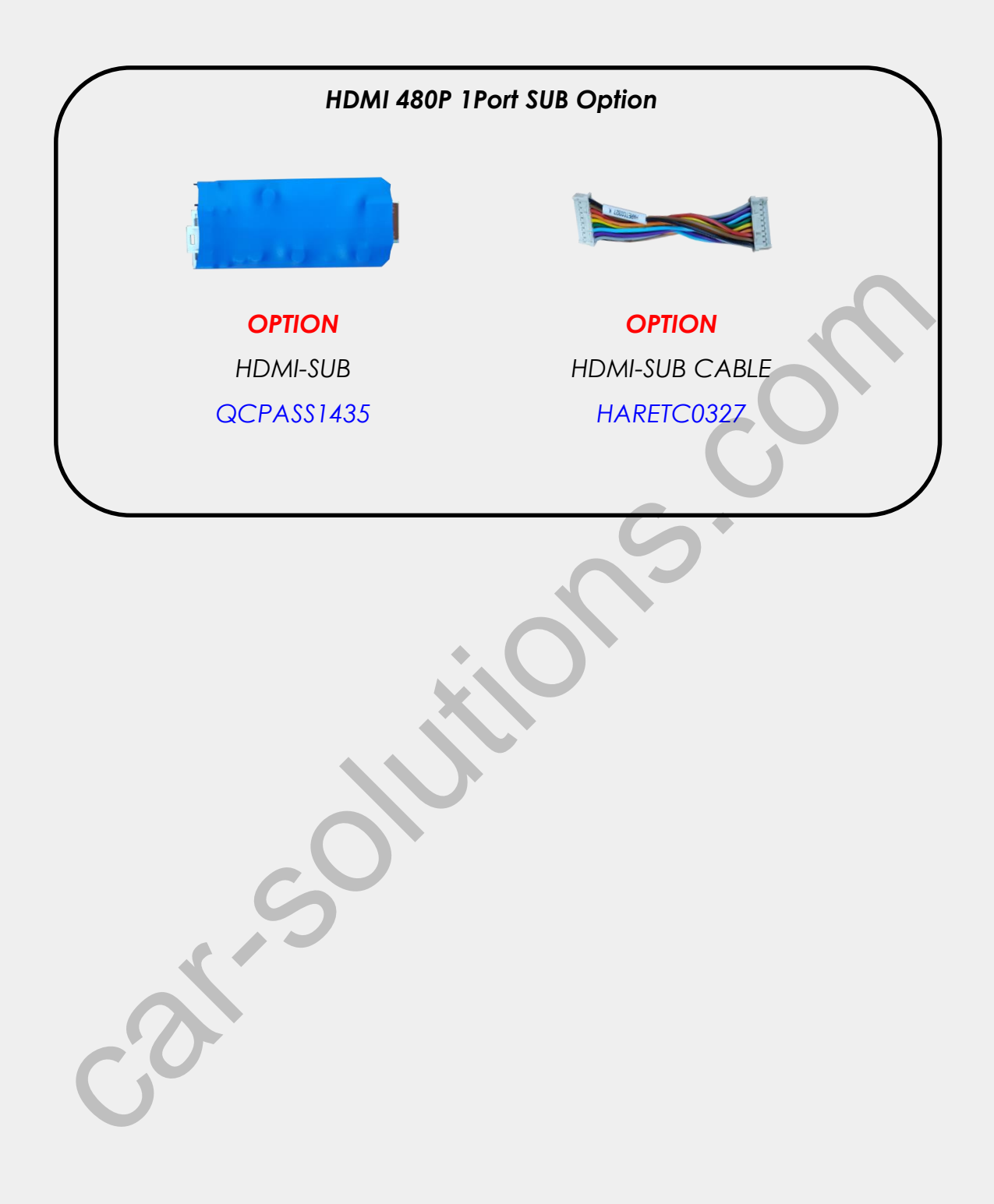

# Compatible Car List

| Power/CAN                      | Year      | Car Model | LCD Cable                   | OEM Touch<br>Screen | OEM<br>Controller |
|--------------------------------|-----------|-----------|-----------------------------|---------------------|-------------------|
|                                | 2018~     | NX 8"/10" |                             |                     |                   |
| Y19 NX                         | 2019~     | ES 8"/12" |                             |                     |                   |
| Jack by Jack                   | 2019~     | LS 8"/12" | 2019~ LCD                   |                     | 2019~<br>New      |
| (with AUX RCA)<br>[HPOWER0275/ | 2019~     | UX 8"/10" | Cable (NEW)<br>[HLCDCA0066] | NO                  | Touch Pad         |
| HARETC0370]                    | 2019~     | IS 10"    |                             | $\mathbf{G}$        | (CAN IN/OUI)      |
|                                | 2019~     | LC 12"    |                             |                     |                   |
|                                | 2019~     | RC 10"    |                             |                     |                   |
|                                |           |           |                             |                     |                   |
|                                | 2016~2019 | RX 8"/12" | $\mathbf{O}^{*}$            |                     |                   |
|                                | 2012~2015 | RX 8"     |                             |                     |                   |
|                                | ~2018     | GS 8"/12" |                             |                     | ~2018             |
| LX OEM NAVI                    | ~2018     | CT 7"     | ~2018 LCD                   |                     | Old               |
| Jack by Jack<br>[HPOWER0274/   | ~2018     | ES 8"     | Cable (OLD)                 | NO                  | Touch Pad         |
|                                | ~2018     | IS 7"     | [HLCDCA0065]                |                     | lov Stick         |
| HAREFC0307]                    | ~2018     | LS 12"    |                             |                     | (CAN IN/OUT)      |
| C                              | 2016~2021 | LX570 12" |                             |                     |                   |
|                                | ~2018     | IS 10"    |                             |                     |                   |
|                                | ~2018     | NX 7''    |                             |                     |                   |

# **DIP Switch Settings**

| ↓  |   |   |   |   |   |   |   |   |  |
|----|---|---|---|---|---|---|---|---|--|
| ON | 1 | 2 | 3 | 4 | 5 | 6 | 7 | 8 |  |

#### \* ON : DOWN / OFF : UP

Please make sure to disconnect the power cable of the interface and reconnect the power cable again to apply the dip switch changes.

| PIN | FUNCTION Dip S/W SELECT |                                                                                     |  |  |  |  |
|-----|-------------------------|-------------------------------------------------------------------------------------|--|--|--|--|
| 1   | LVDS                    | LVDS OFF : LVDS MODE<br>ON : LVDS MODE SKIP                                         |  |  |  |  |
| 2   | HD                      | OFF : HD Mode<br>ON : HD Mode Skip                                                  |  |  |  |  |
| 3   | AV                      | OFF : AV MODE                                                                       |  |  |  |  |
| 4   | Front Camera            | OFF : Ext. Front Camera Mode<br>ON : OEM Front Camera Mode                          |  |  |  |  |
| 5   | LCD Resolution          | 5 OFF, 6 OFF -> 800 X 480<br>5 OFF, 6 ON -> 1280 X 480                              |  |  |  |  |
| 6   | (Car Model)             | 5 ON, 6 OFF -> 800 X 480 (IS)<br>5 ON, 6 ON -> 800 X 480 (CT200)                    |  |  |  |  |
| 7   | Rear Camera             | OFF : OEM Rear Camera Mode<br>ON : Ext. Rear Camera Mode                            |  |  |  |  |
| 8   | In case                 | External Mode goes black, please set Dip #8 ON.                                     |  |  |  |  |
| 9   | CAN In/Out              | OFF : CAN In/Out Mode for OEM Controller<br>ON : CAN Bypass Mode for OEM Controller |  |  |  |  |
| 10  |                         | N/C                                                                                 |  |  |  |  |

# **Remote Control**

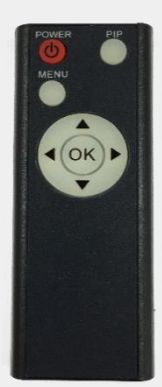

| Кеу         | FUNCTION                                                        |
|-------------|-----------------------------------------------------------------|
| POWER & PIP | N/C                                                             |
| MENU        | Activating OSD menu                                             |
| ОК          | Making a selection, changing image display                      |
|             | Moving upward                                                   |
| ▼           | Moving downward                                                 |
|             | Moving leftward                                                 |
| <           | (If you press this button 2 seconds long, you can access the    |
|             | factory mode)                                                   |
|             | Moving rightward                                                |
|             | (If you press this button 2 seconds long, you can reset all the |
| <b>U</b>    | data about user environment)                                    |

### **Factory Settings**

| Menu of FACTORY |           |                    |  |  |  |
|-----------------|-----------|--------------------|--|--|--|
| PARK            | PAS TYPE  |                    |  |  |  |
| UTIL1           | PAS SETUP |                    |  |  |  |
| UTIL2           | REAR TYPE |                    |  |  |  |
| INFO            | FCAM TIME |                    |  |  |  |
|                 |           |                    |  |  |  |
|                 |           |                    |  |  |  |
| MENU to Ret     | urn       | SEL to Select/Save |  |  |  |

#### PARK

#### PAS TYPE:

Select parking line type.

NOT USED: Do not use parking line

PAS ON: No Use

PAS OFF: Use fixed parking line

#### PAS SETUP:

Move the position of parking line.

#### **REAR TYPE:**

Choose rear camera recognition.

**CAN:** Detecting the rear view camera by CAN signal. (Installer must connect "CAN" cable of the power cable to the "CAN" cable of the car)

LAMP: Detecting the rear view camera via "Grey Rear" wire. (Installer must

connect "Rear-C" cable of the power cable to the rear lamp of the car)

#### FCAM TIME:

Front Camera Display Setting

### **Factory Settings**

| Menu of FA  | Menu of FACTORY |                    |  |  |  |  |
|-------------|-----------------|--------------------|--|--|--|--|
| PARK        | LVDS MODEL      |                    |  |  |  |  |
| UTIL1       | HDMI MODEL      |                    |  |  |  |  |
| UTIL2       | CAR MODEL       |                    |  |  |  |  |
|             | AV OUT SELECT   |                    |  |  |  |  |
|             | OEM SKIP        |                    |  |  |  |  |
|             | FACTORY RESET   |                    |  |  |  |  |
| MENU to Ret | urn             | SEL to Select/Save |  |  |  |  |

#### UTIL1

#### LVDS MODEL:

Car-play, Navigation Model Setting HDMI MODEL: DTV, Navi Model Setting CAR MODEL: Select car model for gear CAN data (NX/Infiniti 7"/RX450/UX2019/ GS2014/GS/ES/LX/RX/IS/GX) AV OUT SELECT: Select audio channel transmitted through AUX(Default/AV1/HD) OEM SKIP: (ON/OFF) FACTORY RESET: Factory data reset

| Menu of FA  | CTORY          |                    |
|-------------|----------------|--------------------|
| PARK        | REMOTE CONTROL | L                  |
| UTIL1       | REMOTE TYPE    |                    |
| UTIL2       | IR MEMORY      | •                  |
| INFO        | CAP TOUCH      |                    |
|             | CTRL SEL       |                    |
|             | HANDLE BUTTON  |                    |
| MENU to Ret | urn            | SEL to Select/Save |
|             |                |                    |

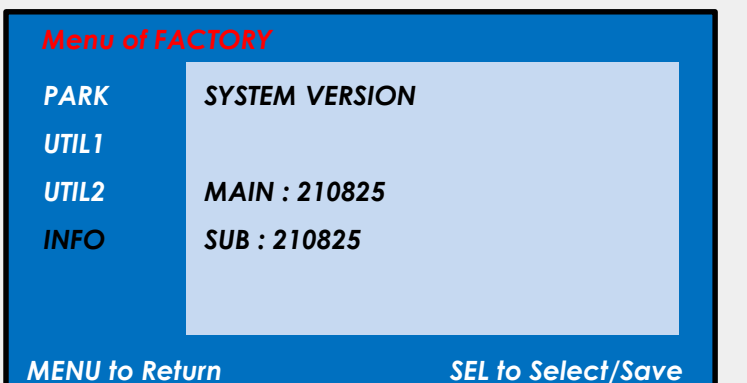

#### UTIL2

REMOTE CONTROL: Remote control UI setting (ON/OFF) REMOTE TYPE: Select remote control model (USER/Not USED/SE-TV) IR MEMORY: Register remote control memory data (DTV/DVD) CAP TOUCH: Capacitive T/S Setting CTRL SEL: Select OEM controller type (OFF/Old Jog/Touch Pad/Old Stick&Pad) HANDLE BUTTON: Handle button Setting (OFF/Infiniti 7"/ES 12"/UX2019/Lexus)

#### INFO

System version information

### Installation Diagram

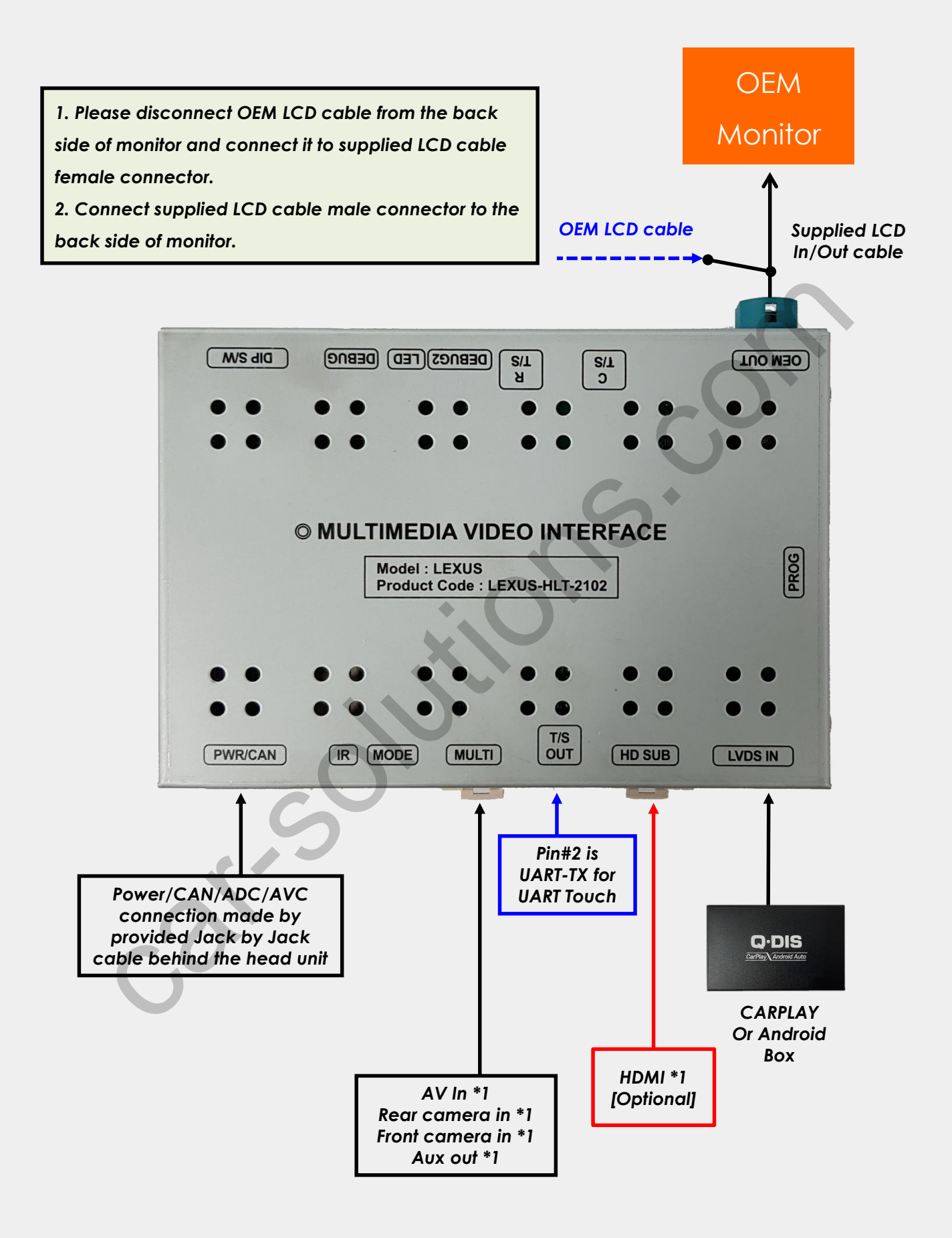

### Installation Diagram\_ HD1P Sub board

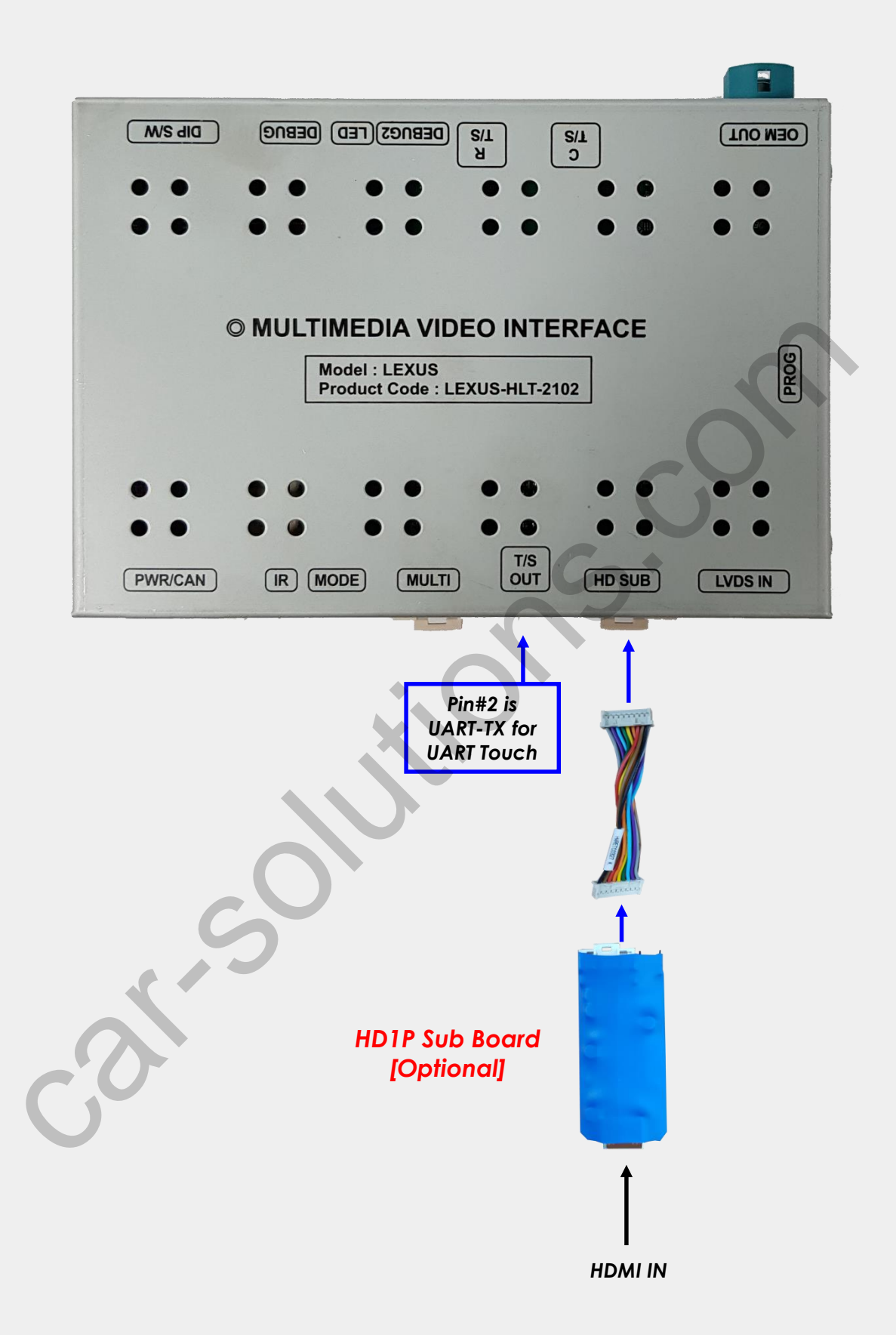

Press high lighted OEM button for 3 seconds long to mode switch. \* Please access into Factory settings -> UTIL2 -> Handle button for the button usage.

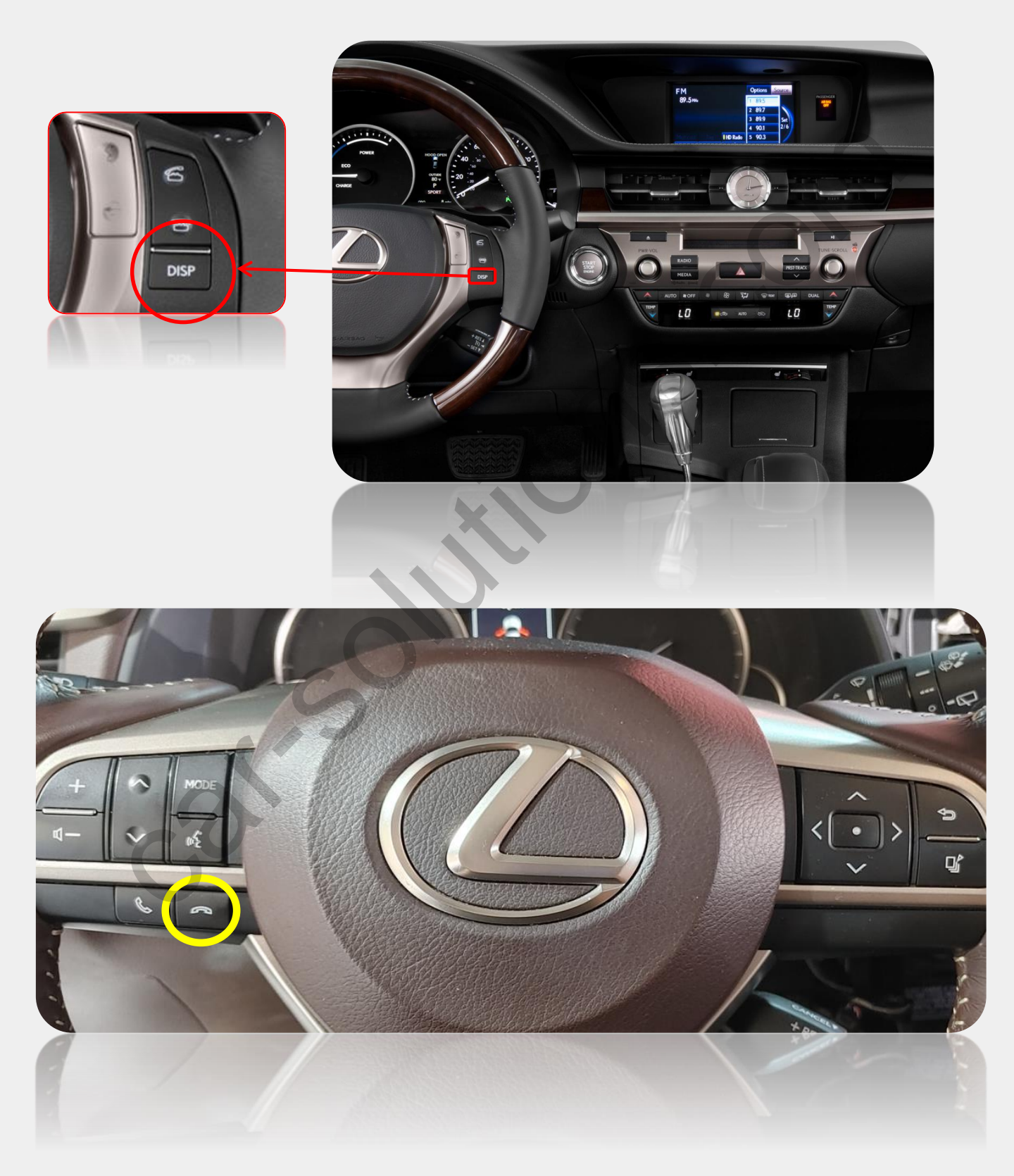

Press high lighted OEM button for 3 seconds long to mode switch. \* Please access into Factory settings -> UTIL2 -> Handle button for the button usage.

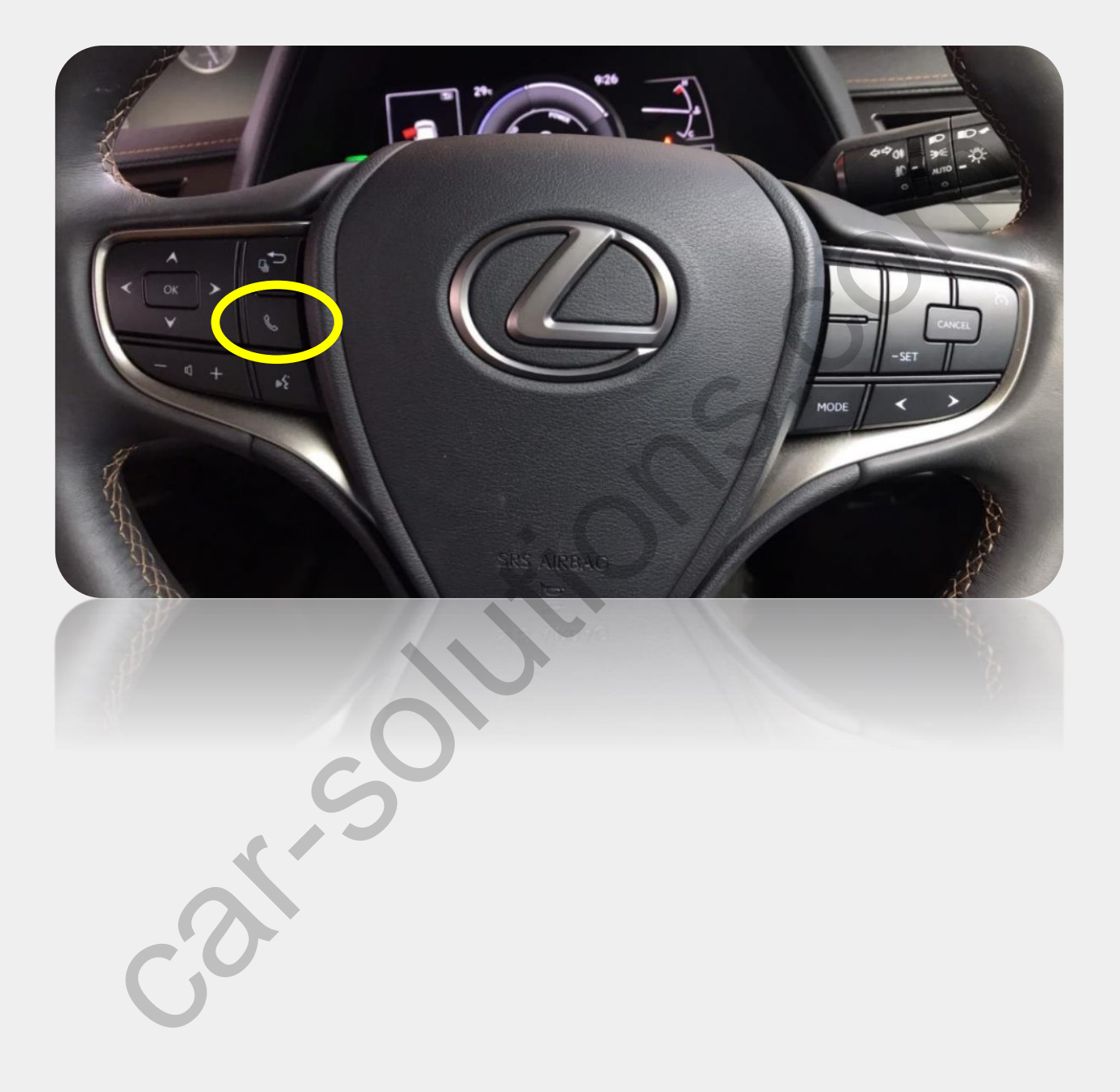

Press high lighted OEM button for 3 seconds long to mode switch.

\* Please access into Factory settings -> UTIL2 -> CTRL SEL for the button and Joy Stick usage.

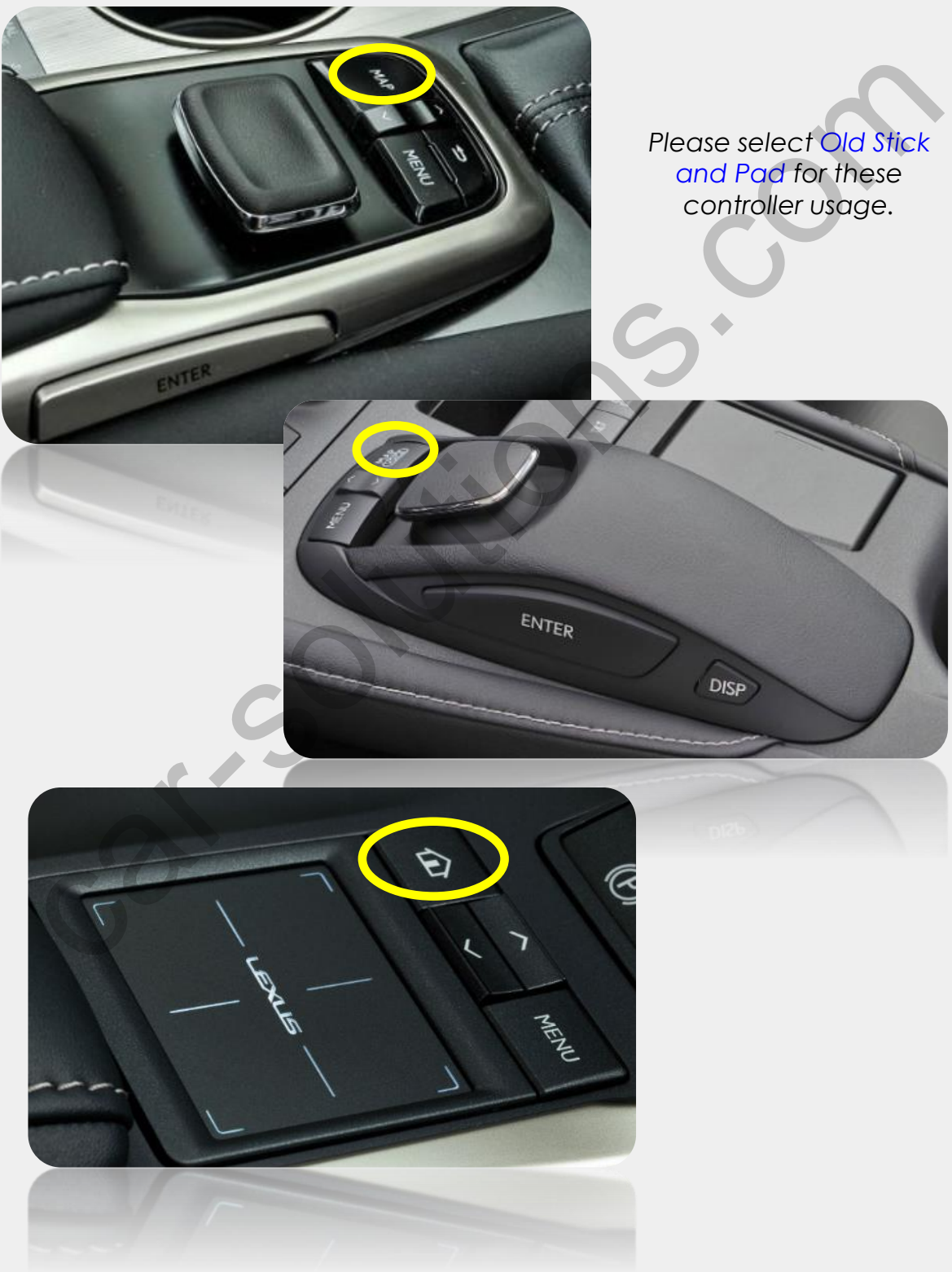

support@car-solutions.com

Press high lighted OEM button for 3 seconds long to mode switch.

\* Please access into Factory settings -> UTIL2 -> CTRL SEL for the button and Joy Stick usage.

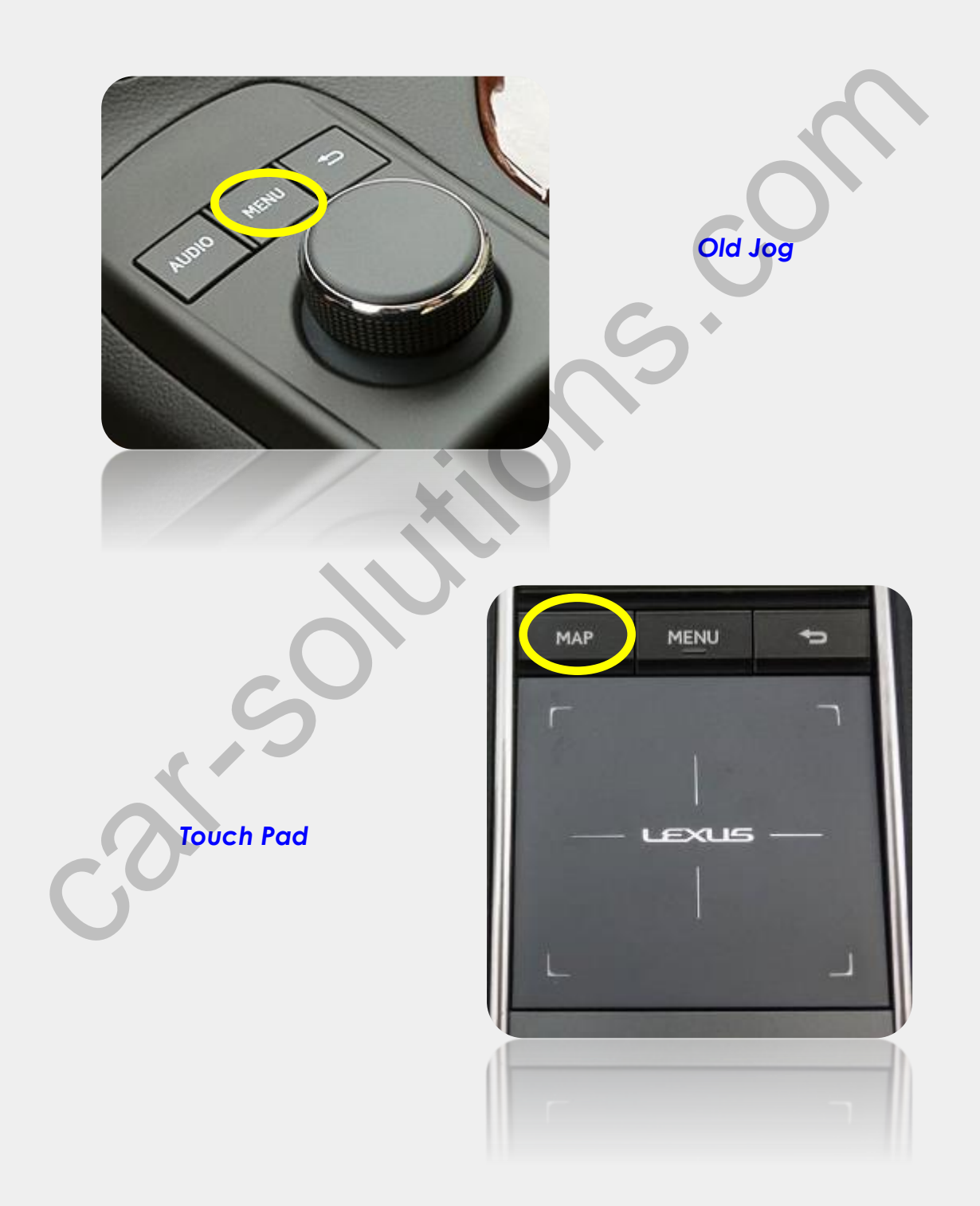

### **Control QROIX Android Box**

\* Please access into Factory settings -> UTIL2 -> CTRL SEL

\* Factory settings -> UTIL1 -> LVDS Model -> QROIX(SUNE10) Android Box could control by OEM Joystick and Touch Pad.

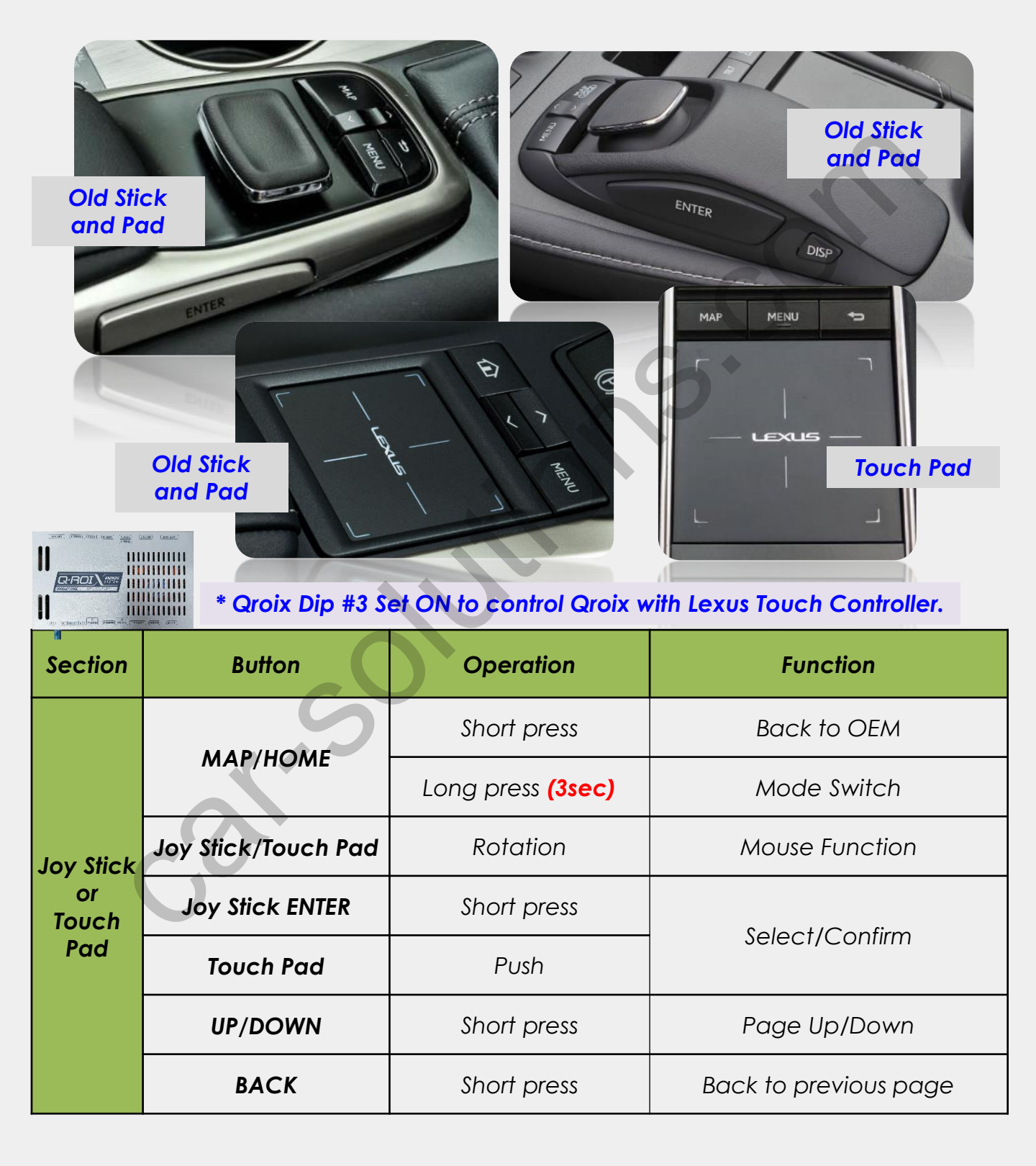

### **Control Car-play and Android Auto Module**

\* Please access into Factory settings -> UTIL2 -> CTRL SEL

\* Factory settings -> UTIL1 -> LVDS Model -> QDISPLAY(SE-CP) Car-play Box control by OEM Joystick and Touch Pad.

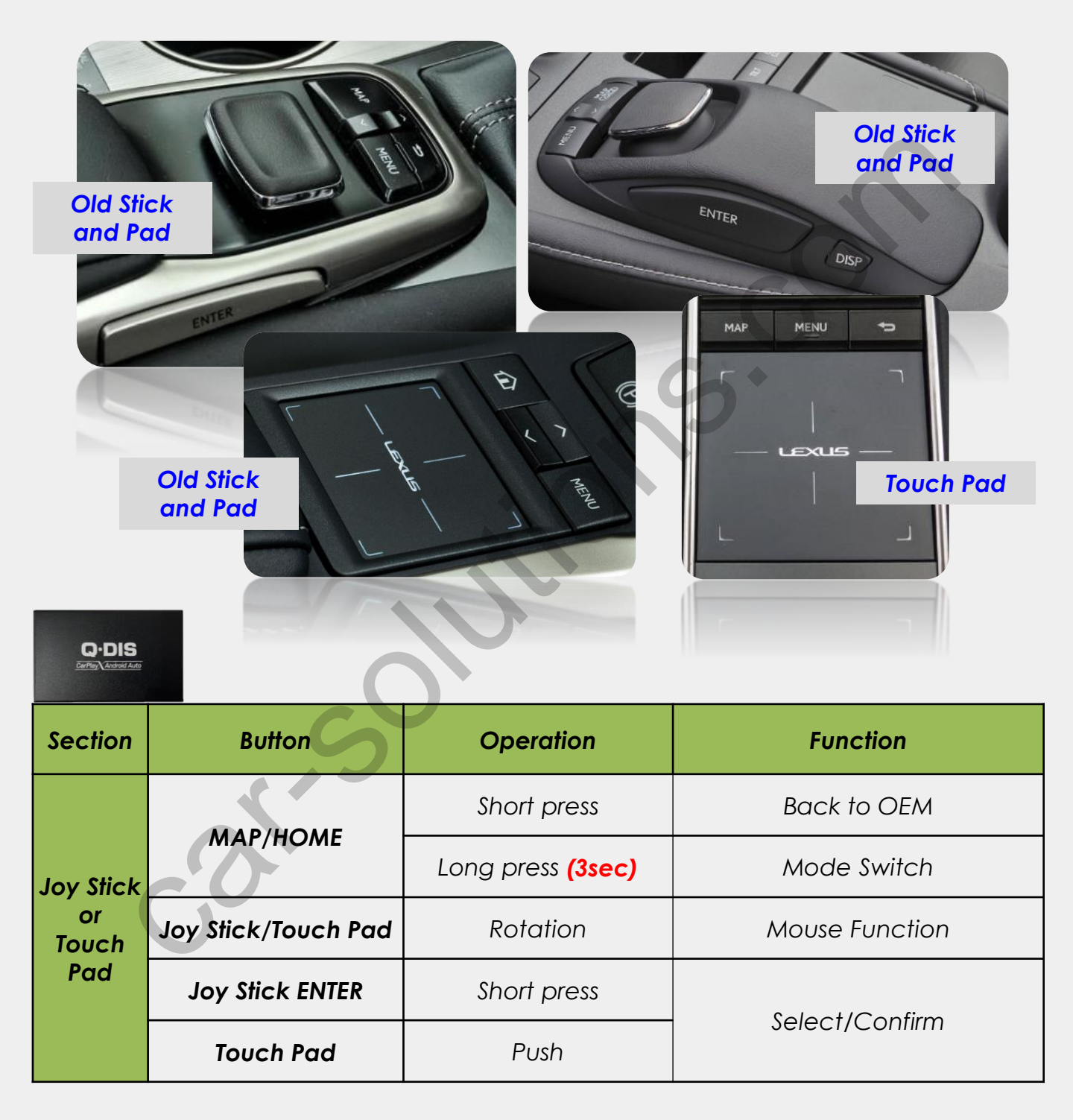

### Control Car-play and Android Auto Module

\* Please access into Factory settings -> UTIL2 -> Handle button-> ES 12"

\* Factory settings -> UTIL1 -> LVDS Model -> QDISPLAY(SE-CP) Car-play Box control by OEM handle button

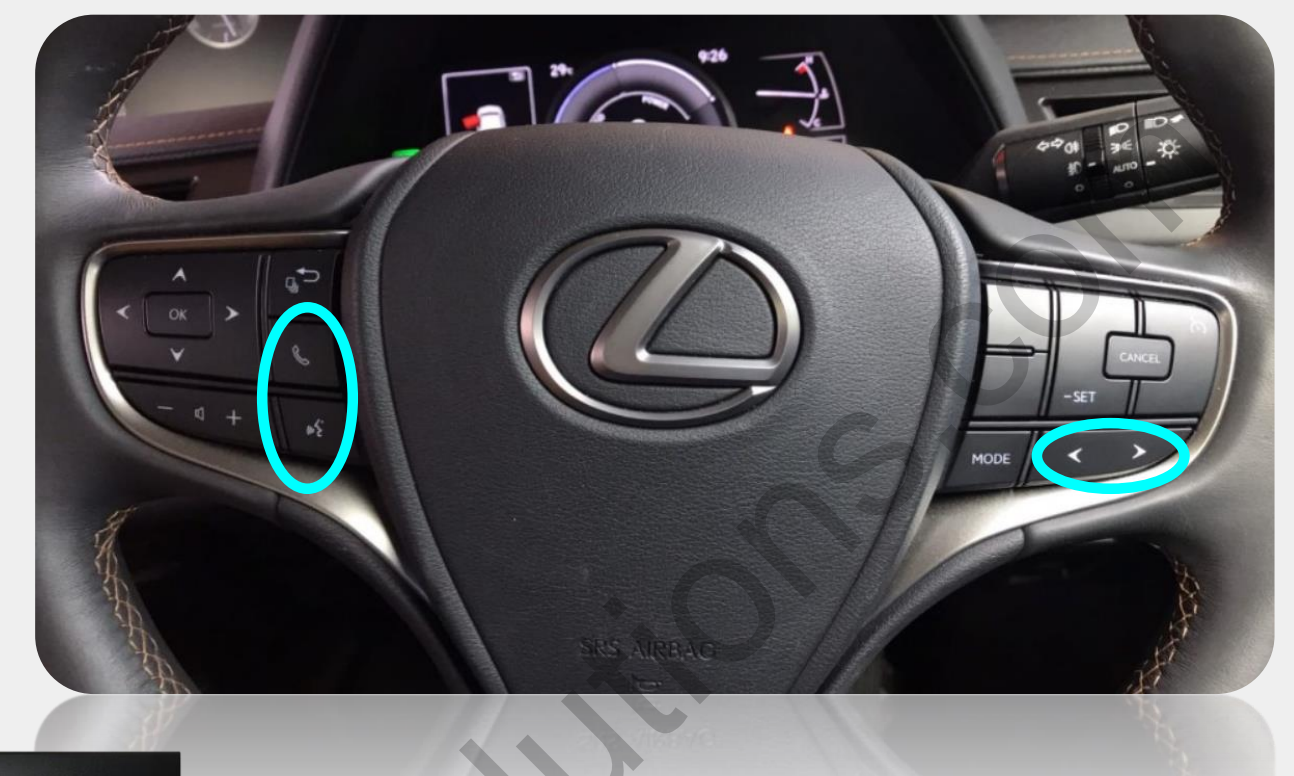

Q·DIS

| Section                  | Button     | Operation         | Function       |  |
|--------------------------|------------|-------------------|----------------|--|
|                          | PHONE      | Short press       | Back to OEM    |  |
|                          | PHONE      | Long press (3sec) | Mode Switch    |  |
| Handle<br>Button<br>VOIC | LEFT/RIGHT | Short Press       | Movement       |  |
|                          | VOICE      | Short press       | Select/Confirm |  |
|                          | VOICE      | Long press (3sec) | Si-Ri          |  |

# Multi Cable Drawing

|                    | COLOR SIGNAL       |                                        |
|--------------------|--------------------|----------------------------------------|
| 1                  | YELLOW B-CAM       |                                        |
| 2 BCA JACK         | YELLOW E-CAM       | ┥                                      |
| 3                  | BLACK R.F-CAM GND  |                                        |
| 4                  | YELLOW V-IN        |                                        |
| 5 RCA JACK         | BLACK V-IN GND     |                                        |
| 6                  | WHITE A-IN L       |                                        |
| 7 RCA JACK         | RED A-IN R         |                                        |
| 8                  | BLACK A-IN L,R GND |                                        |
| 9                  | WHITE A-OUT L      | † //// // // ///////////////////////// |
| 10 RCA JACK        | RED A-OUT R        |                                        |
| 11                 | BLACK A-OUT L,R GN |                                        |
| 12 AVSS 0.3SQ WIRE | RED CAM-12V        |                                        |
| 13 AVSS 0.3SQ WIRE | GRAY REAR-IN       |                                        |
| 14 AV66 0.360 WIRE | BLUE FRONT-IN      |                                        |
| 15 AV66 0.360 WIRE | WHITE IR-OUT       |                                        |
| 16 AVGG 0.3GQ WIRE | YELLOW 12V-SEL     |                                        |
|                    |                    |                                        |

## **IF Cable Drawing**

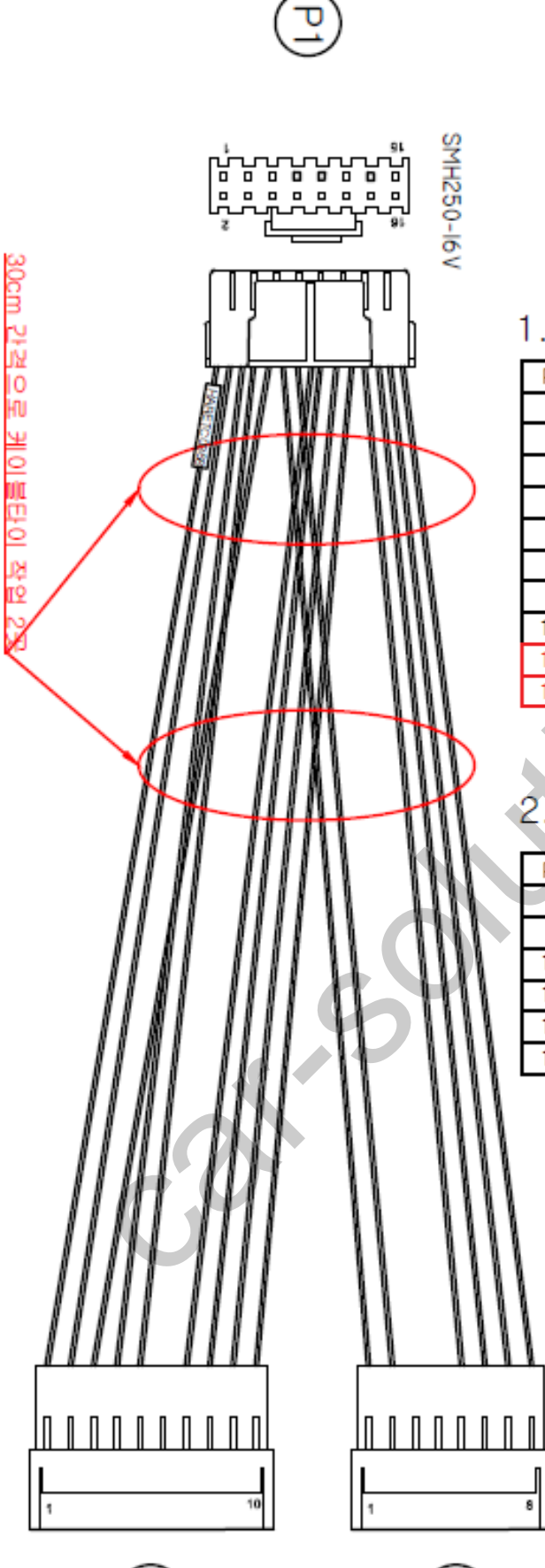

#### 1. P1->P2

|    |     |     |        |         |                   | /         |    |
|----|-----|-----|--------|---------|-------------------|-----------|----|
| P1 | 연결  | P2  | COLOR  | SIGNAL  | DESCRIPTION       | PAIR      | 비고 |
| 1  | ļ   | 2   | BLACK  | GND     | GMP250-10 WIRE 조립 | Table and |    |
| 2  | +   | 1   | YELLOW | B+      | GMP250-10 WIRE 조립 |           |    |
| 3  | ļ   | - 4 | GREEN  | ADC-1   | 6MP250-10 WIRE 조립 | TWOTPAR   | Ĵ  |
| 4  | ļ   | - 5 | RED    | AUX-DET | GMP250-10 WIRE 조립 |           |    |
| 5  | N.C |     |        |         |                   |           |    |
| 6  | ţ   | 3   | WHITE  | ADC-2   | GMP250-10 WIRE 조립 | TWOTPAR   | Ĵ  |
| 9  | ļ   | 8   | BLUE   | AVC2-L  | GMP250-10 WIRE 조립 | -         |    |
| 10 | ,   | 7   | VIOLET | AVC2-H  | GMP250-10 WIRE 조립 |           |    |
| 11 |     | 10  | GRAY   | AVC1-L  | 6MP250-10 WIRE 조립 | -         |    |
| 12 |     | 9   | ORANGE | AVC1-H  | 6MP250-10 WIRE 조립 | TWEFFE    |    |
|    |     |     |        |         |                   |           |    |

#### >P3

| P1 | 연결 | P3  | COLOR       | SIGNAL     | DESCRIPTION       | PAIR      | 비고 |
|----|----|-----|-------------|------------|-------------------|-----------|----|
| 7  | 1  | 2   | BROWN       | ECU-CAN-L  | GMP250-08 WIRE 조립 |           |    |
| 8  | 1  | 1   | GREEN       | ECU-CAN-H  | GMP250-08 WIRE 조립 | TATUT PAR |    |
| 13 | ł  | 8   | YELLOW      | CAN-L(OUT) | GMP250-08 WIRE 조립 | Table and |    |
| 14 | Å  | - 7 | WHITE       | CAN-H(OUT) | GMP250-08 WIRE 조립 |           |    |
| 15 | 1  | 6   | BLACK       | CAN-L(IN)  | GMP250-08 WIRE 조립 |           |    |
| 16 | 1  | 5   | BLACK/WHITE | CAN-H(IN)  | 6MP250-08 WIRE 조립 | THEFT PAR |    |

elutions.com

8

#### LX OEM Navi Power Drawing

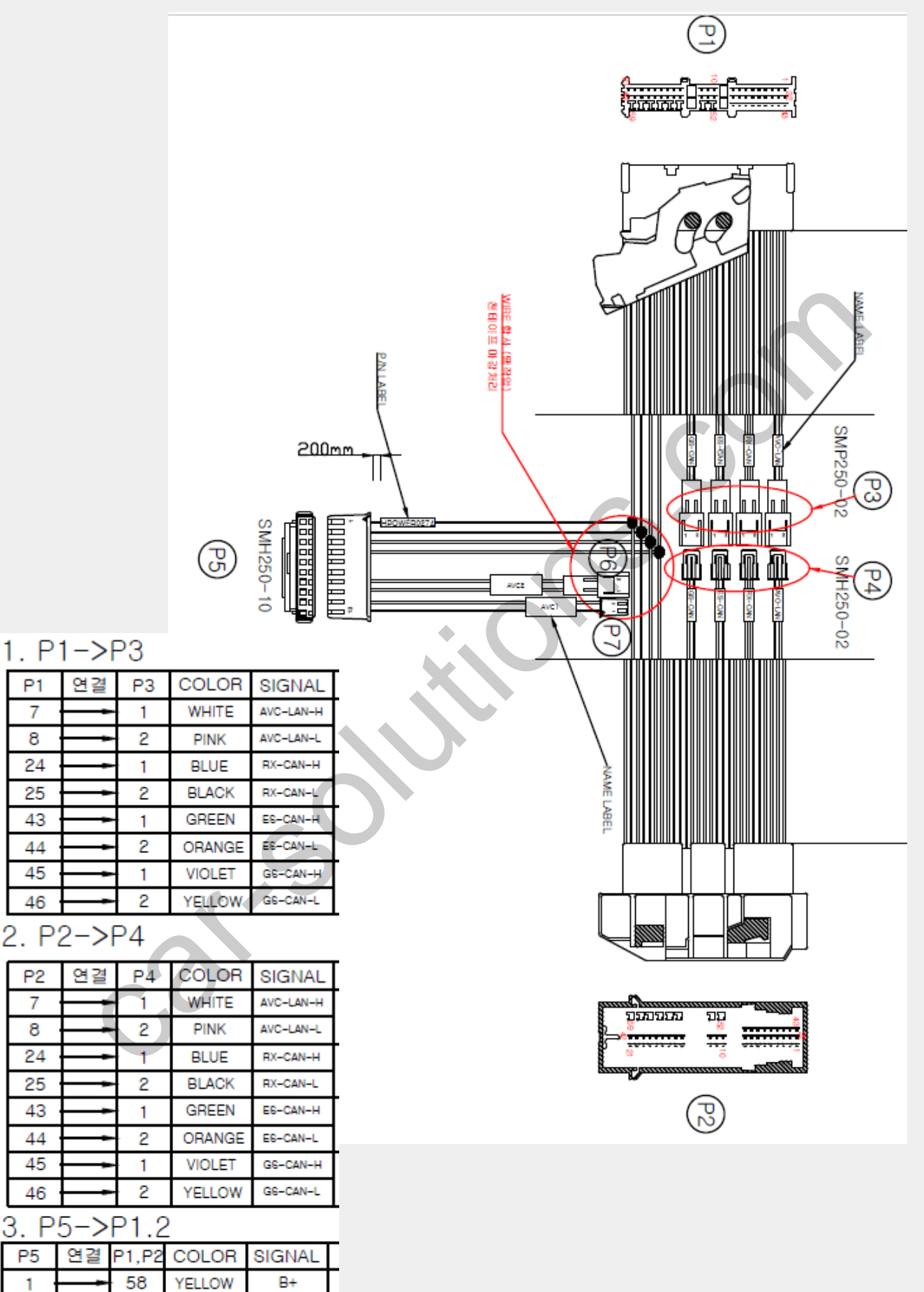

3.

2

3

4

BLACK

tions.com

GREEN

GND

ADC-2

ADC-1

54

acsolu

34

### LX OEM Navi CAN Drawing

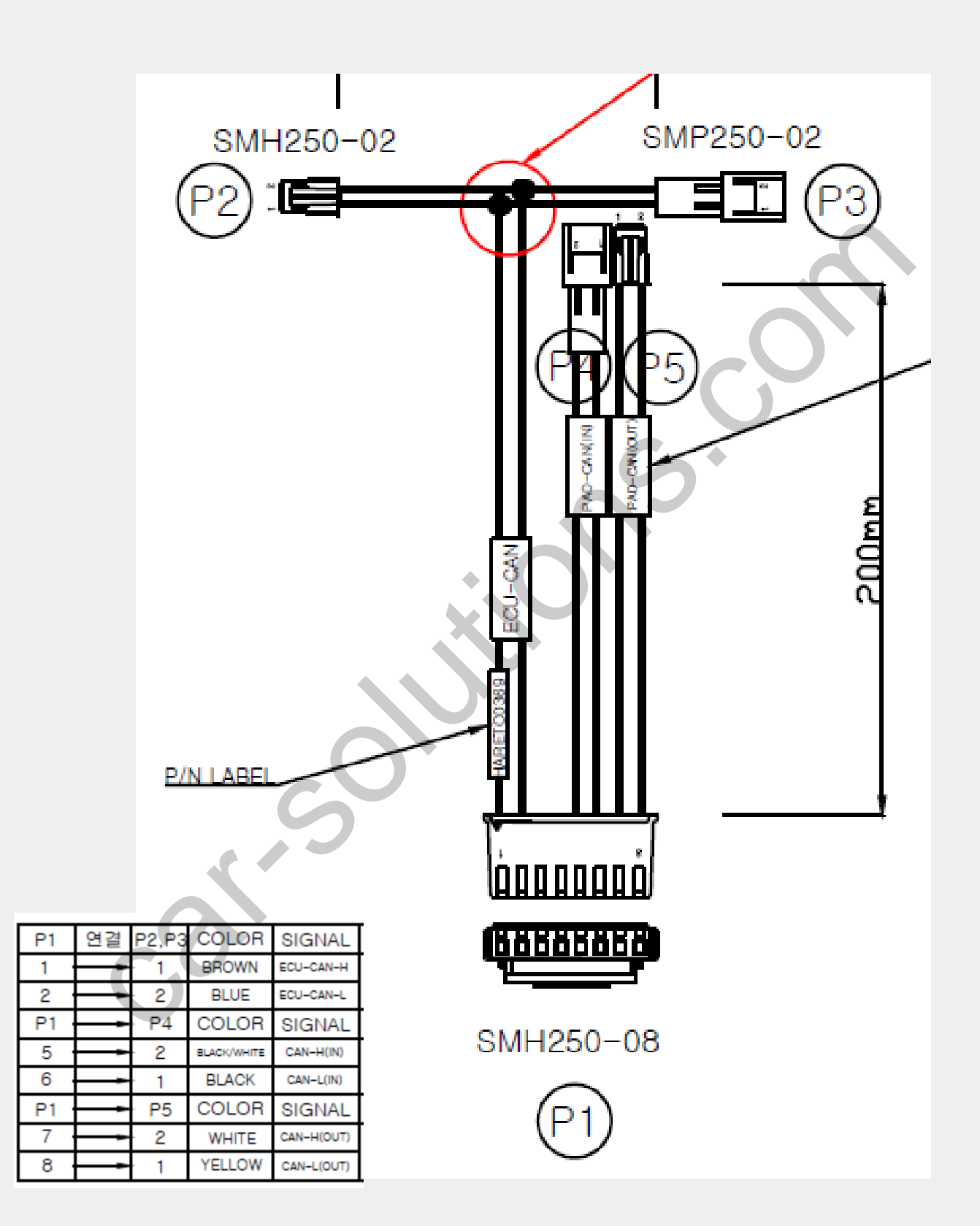

**Y19 NX Power Drawing** 

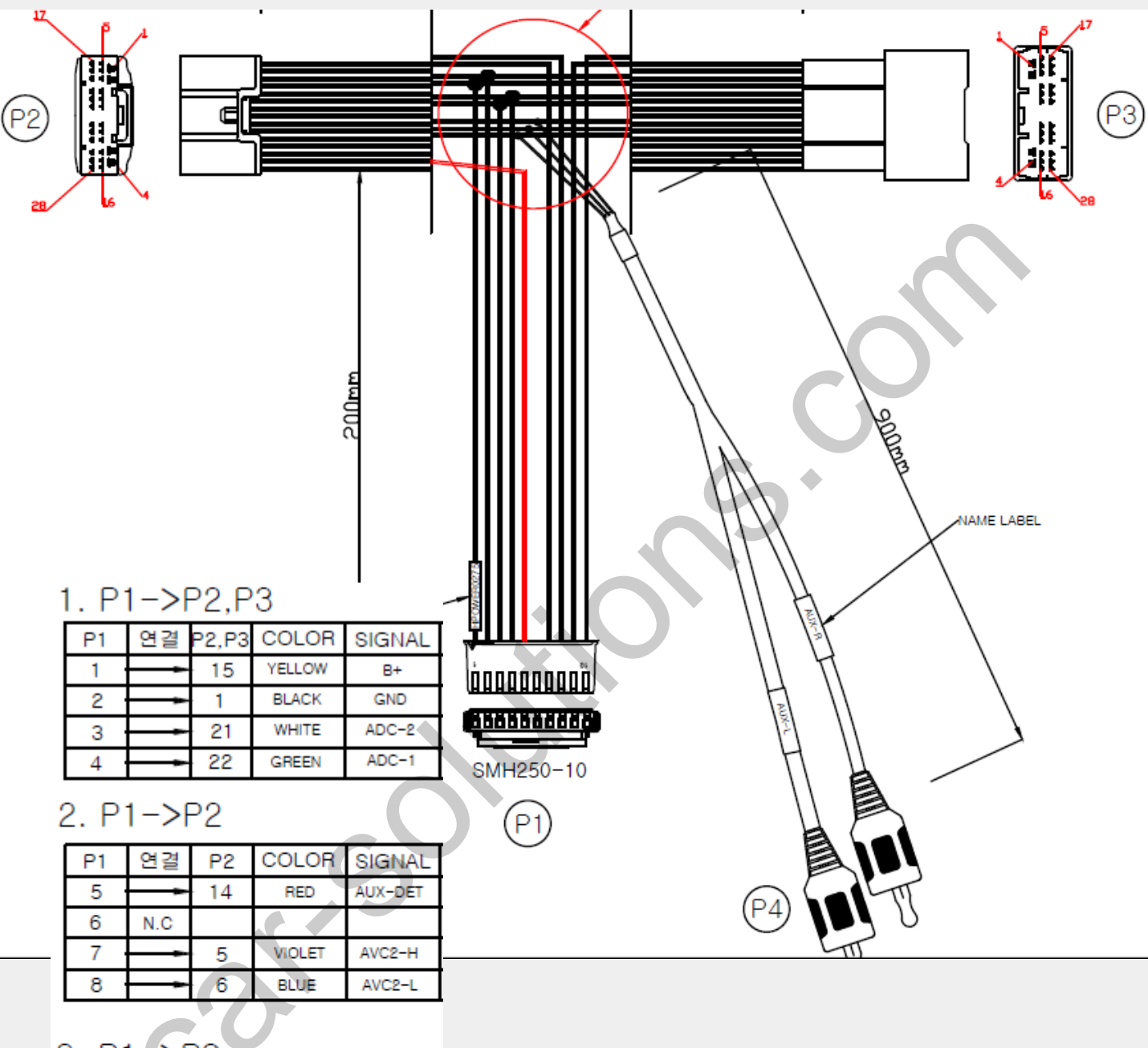

# 3. P1->P3

| P1  | 연결 | P3 | COLOR  | SIGNAL |
|-----|----|----|--------|--------|
| 9 - | ţ  | 5  | GRAY   | AVC1-H |
| 10  | ļ  | 6  | ORANGE | AVC1-L |

#### 4. P2,P3->P4

| P2,P3 | 연결 | P4                 | COLOR | SIGNAL  |
|-------|----|--------------------|-------|---------|
| 11 -  | ł  | RCA<br>PLUG<br>2EA | WHITE | AUX-L   |
| 12    | ł  |                    | RED   | AUX-R   |
| 13 ·  | ł  |                    | BLACK | AUX-GND |

### Y19 NX CAN Drawing

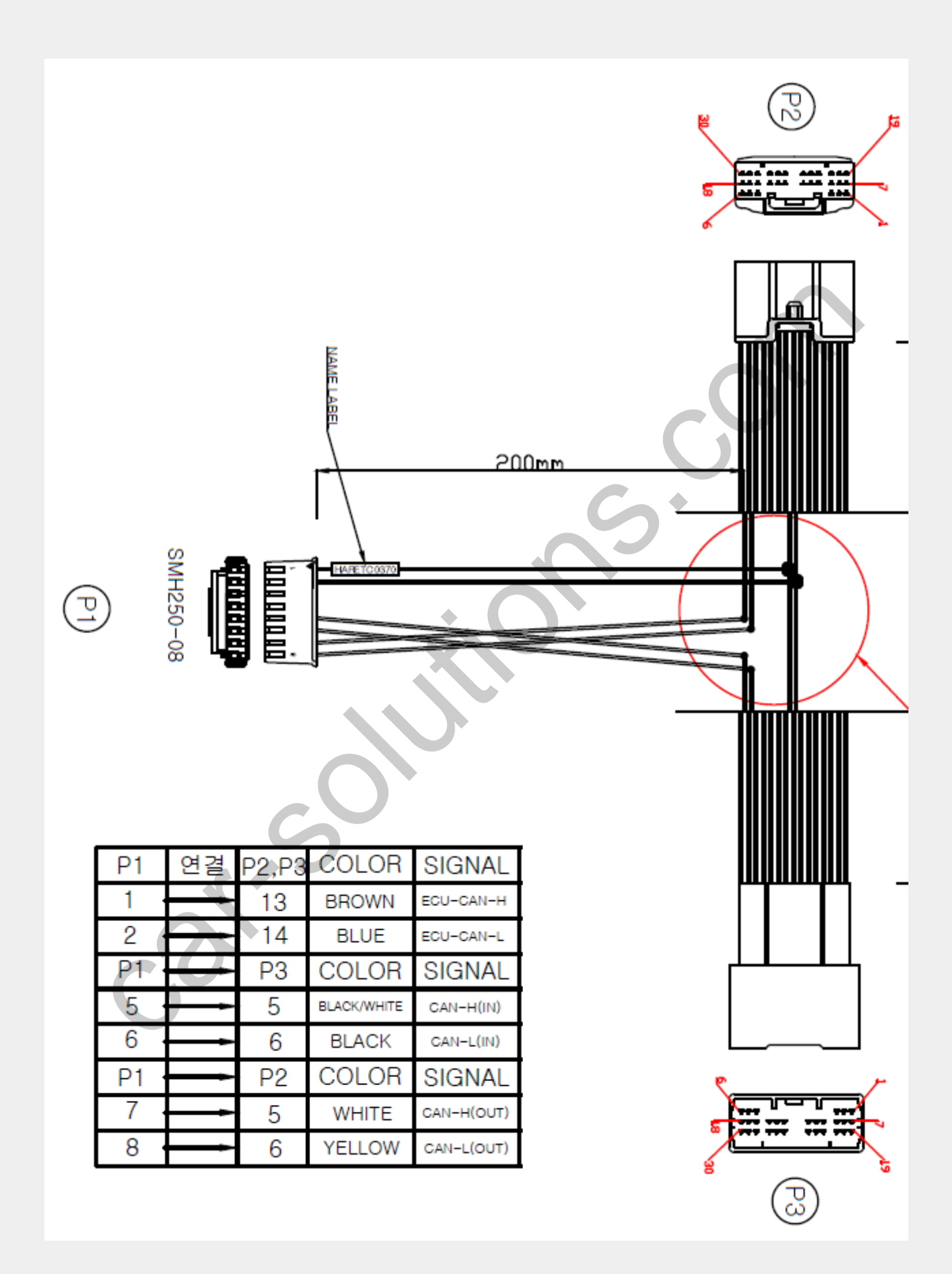

# 2016~2019 RX450 12inch MNT Ext. Display

\* Below monitor OEM resolution is 1280\*480, but external mode only could display 800\*480 as below. (Dip S/W setting should set as 800\*480)

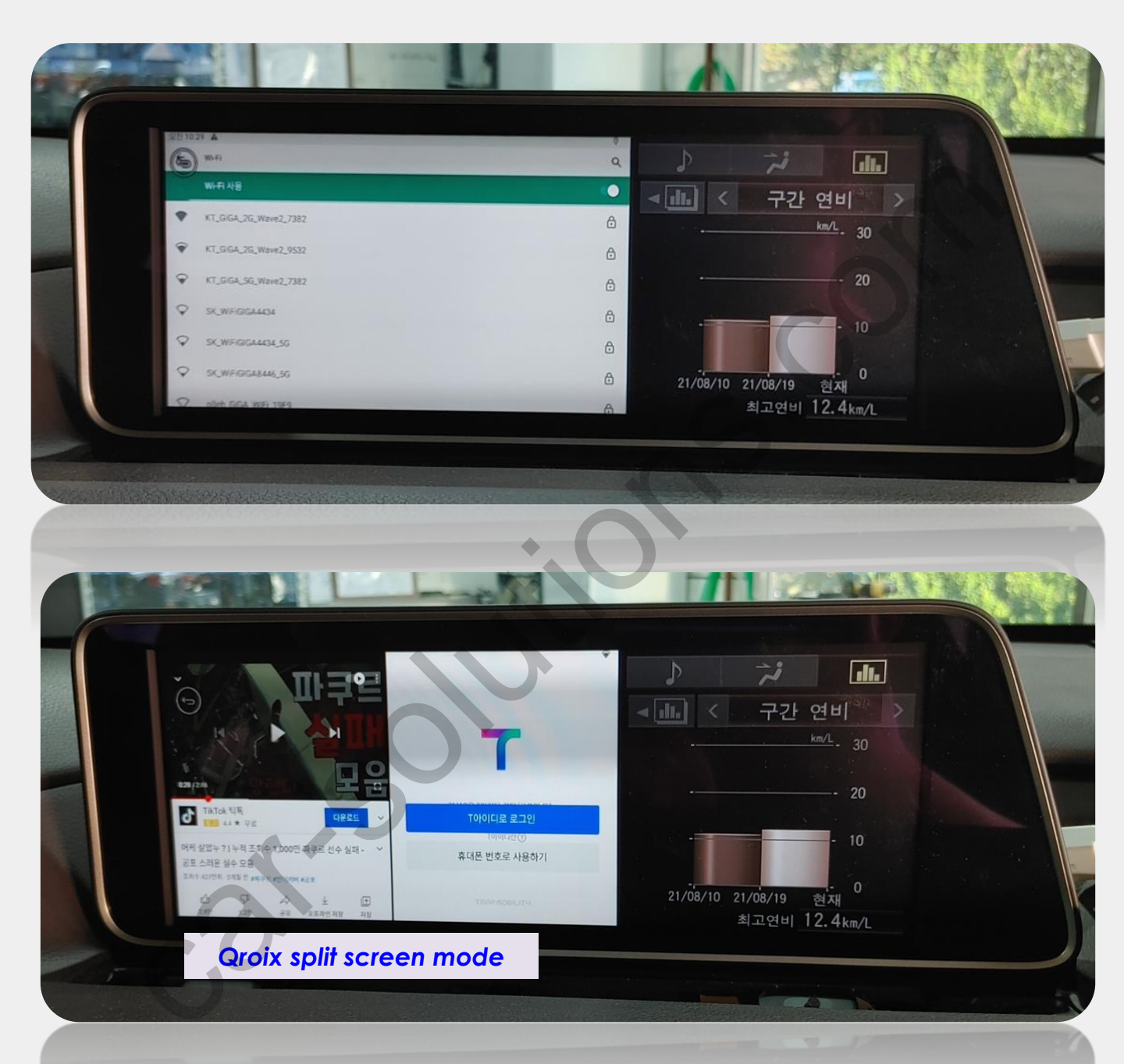

- 1. Gear(ECU) CAN need to connect ES CAN from provided OEM Navi Power/CAN cable.
- 2. Touch controller CAN IN/OUT need to connect RX CAN from provided OEM Navi Power/CAN cable.
- 3. Select Car Model as RX450 in OSD menu.

# **Cautions Before Installation**

- 1. Ignition key should be taken off before starting installation, interface power connection must be the last step in installation.
- 2. Power cable should be separated when connecting interface.
- 3. Should be no any electronic devices or magnetic pole around installation place.
- 4. All steps of installation should be done by well-trained specialist.
- 5. Dismantling without manufacturer's permission can not be guaranteed, (No permission to break attached label on the board.)
- 6. Kindly check all parts are in the box, when receiving the product, if anything missing, inform to the supplier or manufacturer.
- 7. According to our sales policy, any problems caused by user's mistake, careless can not be guaranteed.

# Trouble shooting

#### Q. I cannot change mode

A. Check connection of Ground cable and IR Cable. Check LED lamp is on, if not check connection of POWER cable.

#### Q. All I got on the screen is black.

A. Check second LED lamp of the interface is on, if not, check A/V sources connected are working well. (Second lamp indicates AV sources connected works well) Check interface connection has been done well.

#### Q. Displayed image color is not proper (too dark or unsuitable color)

A. Press ▶ button on the remote control for 2 seconds and check how it goes, if it does not work, inform to manufacturer.

#### Q. I cannot watch the rear camera on the screen

A. Set the DIP switch #7 as state "ON"

#### Q. Set mode not appear

A. Check DIP Switch.

#### Q. OEM image is not displayed.

A. Check interface's LCD In/Out cable connection. If the status keeps on, inform to manufacturer.

#### Q. Screen only displays white color.

A. Check LCD out cable is connected well, if this status keeps, inform to manufacturer.

#### Q. If no image is shown on screen after connecting CAN wire with Park gear.

A. Go on the "FACTORY MODE", check "UTIL-Rear Select". If "LAMP", change the setting as "CAN" with the remote control. (\* when connecting Rear-C wire of LAMP power cable to Backup lights, Setting should be like this / CAN : if controlling rear camera with CAN wire)

car-solutions.com